## Gaumelder – neues Sportjahr anlegen und aktualisieren

Gaumelder starten

|                                                                                                    |                                                                                                    |                                                      |             | - 0            |
|----------------------------------------------------------------------------------------------------|----------------------------------------------------------------------------------------------------|------------------------------------------------------|-------------|----------------|
| 🕽 Beenden 🔇 Upo                                                                                                    | dates abrufen 📄 Na                                                                                                    | achrichten lesen 423014 SG Edelweiß H                | olzhausen   | Sportjahr 2022 |
| eldungen verv                                                                                                    | walten Schüt                                                                                                    | zen der aktiven Meldung                              |             |                |
| Meldungspake                                                                                                    | et anlegen                                                                                                    |                                                      |             |                |
| <b>▲ + -</b>                                                                                                    | 🗸 🗙 🖓                                                                                                    | Drucken 📁 Senden   🎨 Neues Sportjahr ab              | ufen        |                |
| Sportjahr                                                                                                    | VereinsNr<br>400014                                                                                                    | Verein                                               | Gesendet am |                |
| 2022                                                                                                    | 423014<br>LeistungsvereinNr<br>423010                                                                                                    | Leistungsverein<br>Ruperti-Sportschützen Freilassing |             |                |
| Erfasst durch<br>Mane                                                                                                    |                                                                                                    | Email für Rückfragen                                 |             |                |
| Rechnung geht at<br>Postver<br>Namen Manifed<br>Strasse in der Vi<br>PLZ/Dit 83317<br>oder per<br>Email manifed<br>Statikatern geher<br>Name Manifed<br>Strasse in der Vi<br>PLZ/Dit 83317 | n<br>sand<br>  Krempke<br>ogelau 23<br>  Teisendorf<br>  Krempke@freenet.de<br>n an (falls abweichend v<br>sand<br>  Krempke<br>ogelau 23<br>  Teisendorf | ron der Rechnungsanschrift)                          |             |                |
|                                                                                                    | er Email                                                                                                    |                                                      |             |                |

Button <Neues Sportjahr abrufen> anklicken Es erscheint eine Warnung

|                          | Warnung   |                                                                                                    | ×                |
|--------------------------|-----------|----------------------------------------------------------------------------------------------------|------------------|
|                          | <u> </u>  | ACHTUNG: Ein neues Sportjahr wird einmalig bei So<br>Anfang abgerufen. Wollen Sie wirklich ein neus Spo<br>abrufen? | aison<br>ortjahr |
|                          |           | Ja <u>N</u> ein                                                                                                    |                  |
| Warnung mit <ja> be</ja> | estätigen |                                                                                                    |                  |
|                          |           | Sportjahr abrufen X                                                                                                 |                  |
|                          |           | Welches Sportjahr wollen Sie abrufen?<br>2023                                                                       |                  |
|                          |           | OK Abbrechen                                                                                                    |                  |

Das Sportjahr ist normalerweise schon vorbelegt. Ansonsten Jahreszahl vierstellig eingeben und mit <OK> weiter

Es wird das entsprechende Update mit den neuesten Daten angeboten

| FrUpdate Programm und Datenupdates Es sind die nachstehenden Up | idates vorhanden. |           | – 🗆 X           |
|-----------------------------------------------------------------|-------------------|-----------|-----------------|
| Datei                                                           | Datum             | Größe     |                 |
| STM.2.0.zip                                                     | Aug 20 23:56      | 596,21 KB |                 |
|                                                                 |                   |           | Updates starten |
|                                                                 |                   |           |                 |
|                                                                 |                   |           |                 |
|                                                                 |                   |           | Abbrechen       |
|                                                                 |                   |           |                 |
|                                                                 |                   |           | Beenden         |
|                                                                 | Disconnected.     |           |                 |

Updates starten

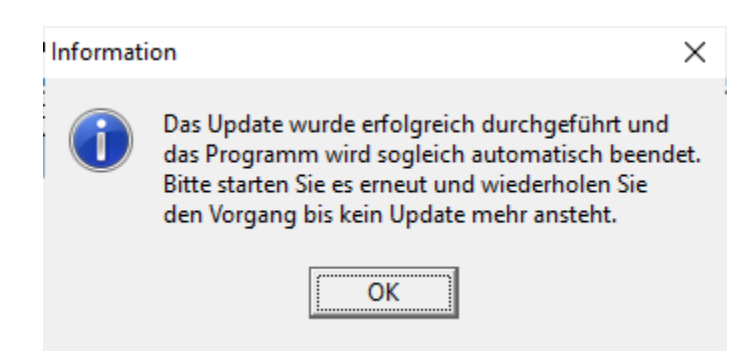

Programm schließt automatisch – Anschließend neu starten. **Zur Sicherheit nochmals 'Updates abrufen' ausführen.** Es sollte die Meldung kommen:

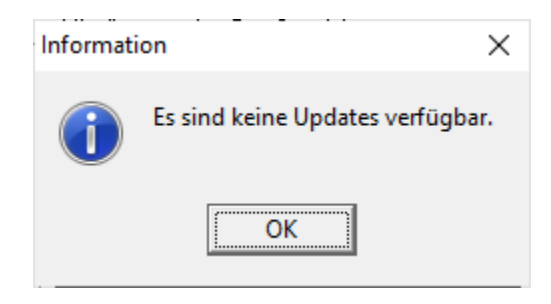

Ansonsten solange ausführen, bis keine Updates mehr verfügbar sind.

## Meldungen für <u>neues</u> Sportjahr erstellen

| 🕜 GauMelder                                                                                                    |                                                        | – 🗆 ×              |
|----------------------------------------------------------------------------------------------------|--------------------------------------------------------|--------------------|
| ổ Beenden 🔍 Updates abrufen 📄 N                                                                                                    | achrichten lesen 0                                     | Sportjahr 2023 🛽 🗤 |
| Meldungen verwalten Schü                                                                                                    | itzen der aktiven Meldung                              |                    |
| 1. Meldungspaket anlegen                                                                                                    |                                                        |                    |
| 🔺 🕂 — 🗸 🛪 💩                                                                                                    | Drucken 💋 Senden 🔍 Neues Sportjahr abrufen             |                    |
| Sportjahr VereinsNr                                                                                                    | Verein Gesendet am                                     |                    |
| LeistungsvereinNr<br>423010                                                                                                    | Leistungsverein<br>) Ruperti-Sportschützen Freilassing | •                  |
| Erfasst durch                                                                                                    | Email für Rückfragen                                   |                    |
| Platinuity Self an<br>Postversand<br>Nomen<br>Strasse<br>PL2/On<br>Coder per Email<br>Email<br>Statikaten gehen an (falls abweichend<br>Postversand<br>Name<br>Strasse<br>PL2/Ont<br>Coder per Email<br>Email | Von der Rechnungsanschrift                             |                    |

Im **Register 'Meldungen verwalten'** auf das grünePlus (+) klicken

| 🙆 GauMelder                                                                                            |                                                                                                    |                                                   |                           |             | -         | - 0  | $\times$ |
|----------------------------------------------------------------------------------------------------|----------------------------------------------------------------------------------------------------|---------------------------------------------------|---------------------------|-------------|-----------|------|----------|
| 🏠 Beenden 🔌 Upda                                                                                       | ites abrufen 📄 Na                                                                                                    | achrichten lesen 423014                           | SG Edelweiß Holzhau       | isen        | Sportjahr | 2023 | 🕐 Info   |
| Meldungen verw                                                                                         | valten Schü                                                                                                    | tzen der aktiven Meldı                            | ing                       |             |           |      |          |
| 1. Meldungspaket                                                                                       | anlegen                                                                                                    |                                                   |                           |             |           |      |          |
| A + -                                                                                                  | 🗸 🗙 🖓                                                                                                    | Drucken 💋 Senden 🔍 🗞 N                            | eues Sportjahr abrufen    |             |           |      |          |
| Sportjahr<br>2023                                                                                      | VereinsNr<br>423014                                                                                                    | Verein<br>SG Edelweiß Holzhausen                  |                           | Gesendet am |           |      |          |
|                                                                                                    | LeistungsvereinNr<br>423010                                                                                                    | Leistungsverein<br>Ruperti-Sportschützen Freilass | ing                       |             |           |      |          |
| Erfasst durch                                                                                          |                                                                                                    | Email für Rückfragen                              |                           |             |           |      |          |
| Dealersee ealth an                                                                                     |                                                                                                    |                                                   | Mitteilung an den Gau-Spo | rtleiter    |           |      |          |
| Postversa<br>Namen Manifred k<br>Strasse In der Vog<br>PLZ/Ort 83317<br>oder per E<br>Email manifred k | ind<br>Grempke<br>Jelau 23<br>Teisendorf<br>Great<br>Great<br>Grea | von der Rechnungsanschrift)                       |                           |             |           |      |          |
| Postversa<br>Name Manfred K                                                                            | ind<br>Krempke                                                                                                    |                                                   |                           |             |           |      |          |
| Strasse In der Vog                                                                                     | gelau 23                                                                                                    |                                                   |                           |             |           |      |          |
| PLZ/Ort 83317                                                                                          | Teisendorf                                                                                                    |                                                   |                           |             |           |      |          |
| oder per<br>Email <mark>manfred.k</mark>                                                               | r Email<br>.rempke@freenet.de                                                                                                    |                                                   |                           |             |           |      |          |
|                                                                                                    |                                                                                                    |                                                   |                           |             |           |      |          |

Es sollten im Register 'Meldung verwalten' die meisten Daten aus dem Vorjahr vorbelegt sein. Bei Bedarf ändern und ergänzen. Danach mit Klick auf das schwarze Häckchen (v) speichern.

## Anschließend zum Register 'Schützen der aktiven Meldung'

| 🔀 GauMelder                                 |                                                          | – 🗆 X                        |  |  |  |  |  |
|---------------------------------------------|----------------------------------------------------------|------------------------------|--|--|--|--|--|
| 🏠 Beenden 🔍 Updates abrufen 📄 Nachrich      | en lesen 423014 SG Edelweiß Holzhausen S                 | portjahr 2023 🕺 Info         |  |  |  |  |  |
| Meldungen verwalten Schützen d              | er aktiven Meldung                                       |                              |  |  |  |  |  |
| >> 2 Disziplin auswählen 3 Schützen anlegen |                                                          |                              |  |  |  |  |  |
|                                             | Alla Sahüttaa                                            |                              |  |  |  |  |  |
| Filter                                      |                                                          |                              |  |  |  |  |  |
| DisziplinNr⊊ Disziplin≔ ▲                   | 🖌 🔺 🕨 🗎 🔺 🕂 🧹 🗙 🙁 Auswählen 🖲 PassNr                     | 4-Stellig 🔿 PassNr 3-Stellig |  |  |  |  |  |
| ▶ 1.10 Luftgewehr                           | PassNr Schütze VM-Ergebnis Ma-Nr M.Klasse M.Vorschlag Wr | ei Schützen details          |  |  |  |  |  |
| 1.11 Luftgewehr aufgelegt                   |                                                          | Geschlecht Jahrgang Alter    |  |  |  |  |  |
| 1.18 Luftgewehr liegend Behinderte          |                                                          |                              |  |  |  |  |  |
| 1.20 Luttgewehr 3-Stellung                  |                                                          |                              |  |  |  |  |  |
| 1.30 ∠immerstutzen                          |                                                          | Einzelstartrecht             |  |  |  |  |  |
| 1.35 KK-100 m                               |                                                          | Startrecht in                |  |  |  |  |  |
| 1.36 KK Gewenr Tou m Auriage                |                                                          |                              |  |  |  |  |  |
| 1.40 KK-3x20 Schub                          |                                                          | Startrecht erworben durch    |  |  |  |  |  |
| 1.41 KK Gewehr Adriage 30 m                 |                                                          |                              |  |  |  |  |  |
| 1.42 KK-Gewehr 50m mit Diopter              |                                                          |                              |  |  |  |  |  |
| 1.42 KK Gewehr 50 m Auflage mit ZE          |                                                          | Mannschaftsstartrecht        |  |  |  |  |  |
| 1.44 KK Gewehr 100 m Auflage mit Z          |                                                          | M.Startrecht in              |  |  |  |  |  |
| 1.50 GK-Standardgewebr                      |                                                          |                              |  |  |  |  |  |
| 1.56 KK-Unterhebelgewehr                    |                                                          | M Startrecht erworben durch  |  |  |  |  |  |
| 1.58 entfällt - siehe 1.58. 0 oder 1.58     |                                                          |                              |  |  |  |  |  |
| 1.58.G Ordonanzgewehr geschlossene          |                                                          |                              |  |  |  |  |  |
| 1.58.0 Ordonanzgewehr offene Visierur       |                                                          | Bemerkung zum Schützen       |  |  |  |  |  |
| 1.58G Ordonanzgewehr geschlossene           |                                                          |                              |  |  |  |  |  |
| 1.580 Ordonanzgewehr offene Visierur        |                                                          |                              |  |  |  |  |  |
| 1.60 KK-3x40 Schuß                          |                                                          |                              |  |  |  |  |  |
| 1.70 GK Freigewehr 120 Schuß                |                                                          |                              |  |  |  |  |  |
| 1.80 KK-Liegend                             |                                                          |                              |  |  |  |  |  |
| 1.90 GK-Liegendkampf                        |                                                          |                              |  |  |  |  |  |
| 2.10 Luftpistole                            |                                                          |                              |  |  |  |  |  |
| 2.11 Luftpistole aufgelegt                  |                                                          |                              |  |  |  |  |  |
| 2.16 Mehrschüssige LP                       |                                                          |                              |  |  |  |  |  |
| 2.17 Luftpistole 10m Mehrkampf              | < >                                                      |                              |  |  |  |  |  |
| 1                                           |                                                          |                              |  |  |  |  |  |

Hier in der linken Spalte die Disziplin wählen und im rechten Fensterbereich mit (+) die Schützen hinzufügen.

| 💋 GauMelder                                                                           | – 🗆 X                       |
|---------------------------------------------------------------------------------------|-----------------------------|
| ổ Beenden 🗞 Updates abrufen 🗋 Nachrichten lesen 🛛 423014 SG Edelweiß Holzhausen       | Sportjahr 2023 🖲 Info       |
| Meldungen verwalten Schützen der aktiven Meldung                                      |                             |
| << 2. Diszir, 3. Schützen anlegen                                                     |                             |
| Alle Schützen Nur Körperbehinderte Schützen                                           |                             |
| DisziplinNr; 🔨 🖌 🔺 🕨 🔺 🕂 — 🧹 🗙 Auswählen 📀 PassNr 4-Stellig 🔿 PassNr                  | r 3-Stellig                 |
| ▶ 1.10<br>PassNr Schütze VM-Ergebnis Ma-Nr M.Klasse M.Vorschlag Weitermelden Leistung | svereinNr Schützen details  |
| 1.11<br>1.18 ★4230                                                                    | Geschlecht Jahrgang Alter   |
| 1.20                                                                                  |                             |
| 1.30                                                                                  | Einzelstartrecht            |
|                                                                                       | Startrecht in               |
| 140                                                                                   |                             |
|                                                                                       | Startrecht erworben durch   |
| 1.42                                                                                  |                             |
| 1.42A                                                                                 | Mannschaftsstartrecht       |
|                                                                                       | M Statrasht in              |
| 1.50                                                                                  | Mustalueurium               |
|                                                                                       | M Startrecht erworben durch |
| 1.58                                                                                  |                             |
| 1.58.G                                                                                |                             |
| 1.58.0                                                                                | Bemerkung zum Schützen      |
| 1.586                                                                                 |                             |
| 1 60                                                                                  |                             |
| 1.70                                                                                  |                             |
| 1.80                                                                                  |                             |
| 1.90                                                                                  |                             |
| 210                                                                                   |                             |
| 216                                                                                   |                             |
|                                                                                       |                             |
|                                                                                       |                             |
|                                                                                       |                             |

Es kann im Feld PassNr die Passnummer eingetragen werden, sofern sie bekannt ist. Ansonsten die Liste der eigenen Mitglieder mit Button <Auswählen> anzeigen lassen.

Nach Klick auf 'Auswählen' wird die Liste der Schützen des Vereins angezeigt. Liste kann durch Eintrag ins Feld 'Filter PassNr, Schütze' gefiltert werden.

| Gaumelder - aktualisieren und neues S<br>Datei Bearbeiten Ansicht Einfügen | GauMelder         |                  |                                                        |                                                                                                    | - 🗆 X                       | – o ×        |
|----------------------------------------------------------------------------|-------------------|------------------|--------------------------------------------------------|----------------------------------------------------------------------------------------------------|-----------------------------|--------------|
|                                                                            | 🏠 Beenden 🍕       | 👌 Updates abrufe | n 📄 Nachrichten lesen 423014 SG Edelweiß Holzhause     | n                                                                                                    | Sportjahr 2023 🛽 🖛          |              |
| Standard V Timer                                                           | Meldungen         | verwalten        | Schützen der aktiven Meldung                           |                                                                                                    |                             |              |
|                                                                            | << 2. Diszip      | 3. Schützen      | anlegen                                                |                                                                                                    |                             |              |
| L                                                                          | H 4               | Alle Schützen    | lur Körperbehinderte Schützen                          |                                                                                                    |                             |              |
| :                                                                          |                   | E te a           | 🕨 🔊 🔺 🗕 🖌 🎽 🤱 Auswä                                    | alen @ PassNr 4-Stellin C PassNr 3-Stellin                                                                                                    | 1                           |              |
| -                                                                          | ▶ 1.10            |                  |                                                        | Hill working by a state of the second state of the second state of | Cobilition details          |              |
| :                                                                          | 1.11              | * 4230           | Schutze Vm-cigeunis ma-ni M.Nasse                      | W.Volschiag Weiterheiden Leistungsvereinin                                                                                                    | Geschlecht Jahrgang Alter   |              |
| 1                                                                          | 1.18              |                  |                                                        |                                                                                                    |                             |              |
| -                                                                          | 1.20              |                  |                                                        |                                                                                                    |                             |              |
| 1                                                                          | 1.30              |                  | -                                                      |                                                                                                    | Einzelstartrecht            |              |
| <u>~</u>                                                                   | 1.35              |                  | IrSchuetzenauswahl                                     | – 🗆 ×                                                                                                    | Startrecht in               |              |
| m                                                                          | 1.40              |                  | 👚 😭 Beenden 🧹 Übernehmen 🛛 Filter nach PassNr, Schütze |                                                                                                    |                             |              |
|                                                                            | 1.41              | 4                | PassNr≔ Schütze⊼                                       | Jahrgang =                                                                                                    | Startrecht erworben durch   |              |
| 4                                                                          | 1.42              |                  | ▶ 42301145 Aicher Josef                                | 1957                                                                                                    |                             |              |
| 5                                                                          | 1.42A             |                  | 42309023 Aicher Josef                                  | 1990                                                                                                    | Mannschaftsstattrecht       |              |
| 1                                                                          | 1.43              |                  | 42301146 Aicher Monika                                 | 1962                                                                                                    | M Statrocht in              |              |
| 9                                                                          | 1.44              |                  | 42309786 Aicher Thomas                                 | 1993                                                                                                    | M.Statiechtin               |              |
| 1                                                                          | 1.56              |                  | 42301147 Atzenberger Rudolf                            | 1951                                                                                                    | M Stattecht arworben durch  |              |
| 1                                                                          | 1.58              |                  | 42301148 Bauer Hubert                                  | 2002                                                                                                    | M.Startecht erworbeit durch |              |
| ŵ                                                                          | 1.58.G            | 4                | 42301150 Burgbartswieser Maria                         | 1975                                                                                                    |                             |              |
|                                                                            | 1.58.0            |                  | 42309024 Datz Hubert                                   | 1989                                                                                                    | Bemerkung zum Schützen      |              |
| <u>ہ</u>                                                                   | 1.58G             |                  | 42309787 Datz Michael                                  | 1992                                                                                                    |                             |              |
| 0                                                                          | 1.580             |                  | 42311207 Dehler Louis                                  | 1996                                                                                                    |                             |              |
| 1                                                                          | 1.60              |                  | 42300367 Eberherr Christina                            | 1996                                                                                                    |                             |              |
| =                                                                          | 1.70              |                  | 42300417 Eberherr Matthias                             | 1997                                                                                                    |                             |              |
| -                                                                          | 1.00              |                  | 42308450 Eder Petra                                    | 1987                                                                                                    |                             |              |
| E                                                                          | 2.10              |                  | 42311208 Egger Alexander                               | 2000                                                                                                    |                             | Ť            |
| ÷ 1                                                                        | 2.11              |                  | ,                                                      |                                                                                                    |                             |              |
|                                                                            | 2.16              |                  |                                                        |                                                                                                    |                             | Ŧ            |
| <                                                                          | $\langle \rangle$ |                  |                                                        |                                                                                                    |                             | >            |
| k   🖊 🖿 👄 🖑 T 🔍   🔷                                                        |                   |                  |                                                        |                                                                                                    | J                           |              |
| Seite 6 / 6                                                                | tandard           |                  | Deutsch (Deutschland) EINFG ST                         | ) *                                                                                                    |                             | ⊕ 86 %       |
| Zur Suche Text hier ei                                                     | ingeben           | <b></b>          | # 🔒 🕿 🔍 😆 🌣 🙉 🕯                                        | 🖹 🤀 🧏 🚨 🐁                                                                                                    | ^ ලිං 🖮 🦟 🕼 DE              | U 21.08.2022 |

Eingabe der ersten Buchstaben des Familiennamens und mit Return bestätigen. (Gross- und Kleinschreibung ist egal)

Schützen in der Liste markieren und mit <Übernehmen> in die Meldung übernehmen. Geht auch mit Doppelklick auf den entsprechenden Schützen.

Nach Rückkehr in das Hauptfenster ist das Feld PassNr mit der Passnummer befüllt. Beim Sprung mit Tab-Taste ins Feld VM-Ergebniss wird das Feld 'Schütze' mit Namen und Vornamen befüllt.

| CauMelder                                                                                                    | - 🗆 ×                          |
|----------------------------------------------------------------------------------------------------|--------------------------------|
| ổ Beenden 🗞 Updates abrufen 📄 Nachrichten lesen 🛛 423014 SG Edelweiß Holzhausen                                                                                                    | Sportjahr 2023 🛯 Info          |
| Meldungen verwalten Schützen der aktiven Meldung                                                                                                    |                                |
| << 2. Diszir 3. Schützen anlegen                                                                                                    |                                |
| Alle Schützen Hur Körperbehinderte Schützen                                                                                                    |                                |
| DisziplinNr; 🗸 🖌 🖌 🔺 🕨 🔺 🕂 🛶 🖌 🗶 Auswählen 📀 PassNr 4-Stellig 🔿 PassNr 3-Stellig                                                                                                    |                                |
| International International Internation | r Schützen details             |
| 1.11 ★ 42301145 Aicher, Josef 16 🔽                                                                                                    | Geschlecht Jahrgang Alter      |
| 1.20                                                                                                    |                                |
| 1.30                                                                                                    | Einzelstartrecht               |
| 136                                                                                                    | Startrecht in                  |
| 1.40                                                                                                    | 18 Herren V                    |
| 1.41 4                                                                                                    | Startrecht erworben durch      |
| 1.42                                                                                                    |                                |
| 1.43                                                                                                    | Mannschaftsstartrecht          |
| 1.44                                                                                                    | M.Startrecht in                |
|                                                                                                    | M Charles also sound an shareb |
| 1.58                                                                                                    | M.Starrecht erworben durch     |
| 1.58.6                                                                                                    |                                |
| 1.58.0                                                                                                    | Bemerkung zum Schutzen         |
| 1.580                                                                                                    |                                |
| 1.60                                                                                                    |                                |
| 1.70                                                                                                    |                                |
| 1.90                                                                                                    |                                |
| 2.10                                                                                                    |                                |
|                                                                                                    |                                |
| L <sup>∠</sup> ·Ib v                                                                                                    |                                |
|                                                                                                    |                                |

Im Feld 'VM-Ergebniss' muss ein Wert eingetragen sein. Notfalls eine 1 eingeben.

Zum Versenden der Meldung zurück zum Register 'Meldungen verwalten' wechseln

| 🌌 GauMelder                      |                               |                                                    |                           |             | -           | $\Box$ $\times$ |
|----------------------------------|-------------------------------|----------------------------------------------------|---------------------------|-------------|-------------|-----------------|
| 🏠 Beenden 🔌 Upda                 | ates abrufen 📄 Na             | achrichten lesen 423014                            | SG Edelweiß Holzhau       | sen         | Sportjahr 2 | 023 🕖 Info      |
| Meldungen verw                   | /alten Schüt                  | zen der aktiven Meldu                              | ing                       |             |             |                 |
| 1. Meldungspaket                 | anlegen                       |                                                    |                           |             |             |                 |
| A + -                            | 🗸 🗙 🖓 🕻                       | Drucken 📁 Senden   🗞 N                             | eues Sportjahr abrufen    |             |             |                 |
| Sportjahr<br>2023                | VereinsNr<br>423014           | Verein<br>SG Edelweiß Holzhausen                   |                           | Gesendet am |             |                 |
|                                  | LeistungsvereinNr<br>423010   | Leistungsverein<br>Ruperti-Sportschützen Freilass  | ing                       |             |             |                 |
| Erfasst durch<br>Manfred Krempke |                               | Email für Rückfragen<br>manfred.krempke@freenet.de |                           |             |             |                 |
| Rechnung geht an                 |                               |                                                    | Mitteilung an den Gau-Spo | rtleiter    |             |                 |
| Postversa<br>Namen Manfred K     | and<br>Krempke                |                                                    |                           |             |             |                 |
| Strasse In der Vog               | gelau 23                      |                                                    |                           |             |             |                 |
| PLZ/Ort 83317                    | Teisendorf                    |                                                    |                           |             |             |                 |
| oder per E<br>Email manfred.k    | Email<br>trempke@freenet.de   |                                                    |                           |             |             |                 |
| Startkarten gehen a              | an (falls abweichend v        | von der Rechnungsanschrift)                        | 1                         |             |             |                 |
| Postversa<br>Name Manfred R      | and<br>Krempke                |                                                    |                           |             |             |                 |
| Strasse In der Vo                | gelau 23                      |                                                    |                           |             |             |                 |
| PLZ/Ort 83317                    | Teisendorf                    |                                                    |                           |             |             |                 |
| oder per<br>Email manfred.k      | r Email<br>trempke@freenet.de |                                                    |                           |             |             |                 |
|                                  |                               |                                                    | 1                         |             |             |                 |

Mit Button <Senden> Meldung abschicken.

## Weitere Meldungen in laufenden Sportjahr

**Bei weiteren Meldungen im laufenden Sportjahr** nach dem Programmstart des Gaumelders vor der Erfassung der weiteren Schützen <u>unbedingt</u> über den Button **<Updates abrufen>** das Programm aktualisieren. Damit werden die Schützendaten auf den neuesten letzten Stand gebracht. Das Programm wird nach erfolgreichem Update automatisch beendet.

Es können event. mehrere Updates vorhanden sein, deshalb <Updates abrufen> so oft ausführen, bis Meldung:

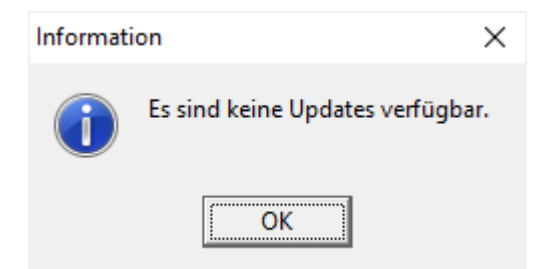

erscheint.

Schützen wie vorher beschrieben für die weiteren Disziplinen erfassen. Danach Meldung wieder senden.

Anmerkung:

Die Meldedatei 'wächst' mit jeder weiteren Meldung, so dass Ihr am Ende eine Gesamtmeldung eures Vereins habt.